Weitere Informationen

## Aquatemp / https://heatpumps4pools

Automatisch alle 5 Minuten aktualisiert

#### Aquatemp / <u>heatpumps4pools</u> Thermotec integration with Node-RED via Modbus RS485

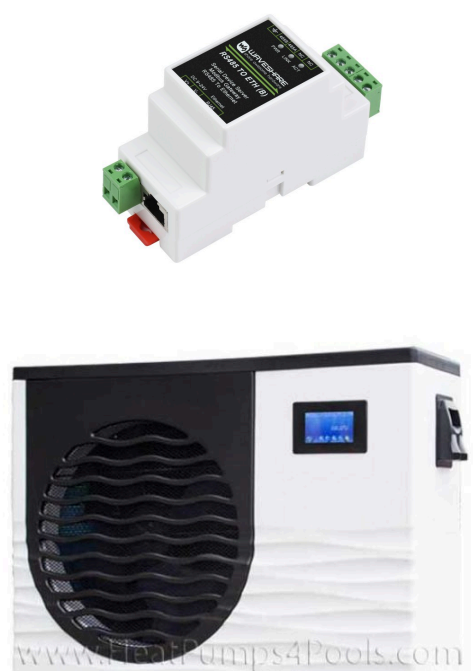

I wanted to control my swimming pool heat pump via node red. This was quite a journey as documentation was sparse.

Most of my information was gleaned from the following, so thank you to all who contributed.

- A PDF supplied by heatpumps4pools.com (not quite enough information), but a really good starting point.
- A forum discussion https://control.com/forums/threads/firstventure-into-modbus-how-to-send-apassword.49759/
- A better set of docs on that thread, goto post #27 (just for the attachments) <u>https://control.com/forums/attachments/modbus%C2%A0oasisi-oasis-ci%C2%A0series-zip.1414/</u> https://control.com/forums/attachments/rs485modbus-protocol-of-1-7-pdf.1415/
- Another forum https://community.homeassistant.io/t/implementation-of-aquatemp-controlle/230400/21

Automatisch alle 5 Minuten aktualisiert

### Step 2 - Install RS485 to Ethernet

Open up your heat pump and you will find a PCB like this

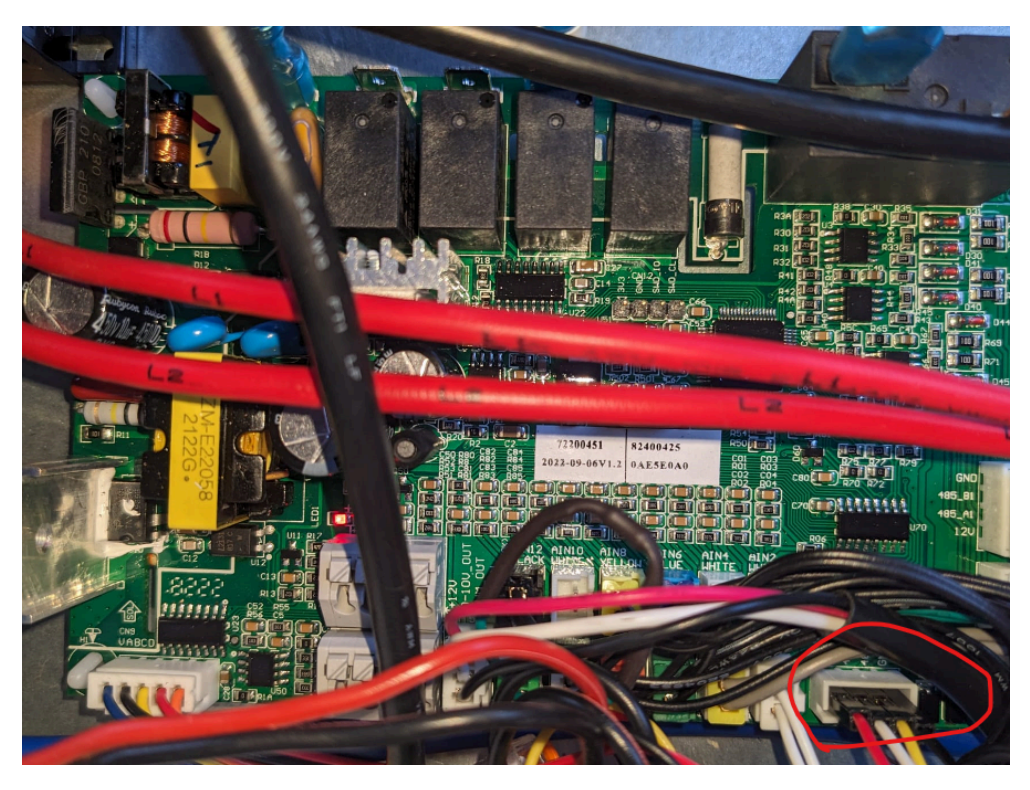

The RS485 connection you want is labelled **CN13 (circled in red)** 

Don't try to hook into the RS485 connecting the display or Wifi module, it's a blind alley as those forums seem to conclude.

You need to the connect your RS485 to ethernet controller to CN13 RS485 A to RS485 A RS485 B to RS485 B Ground to Ground

I picked up the +v for the converter here too.

You also of course need to get a network connection into there too and plug it into you LAN

## Step 3 - Configure RS485 to Ethernet

Download the Vircom windows program <a href="https://www.waveshare.com/wiki/File:VirCom\_en.rar">https://www.waveshare.com/wiki/File:VirCom\_en.rar</a>

Install and open and you will get a screen like this.

Automatisch alle 5 Minuten aktualisiert

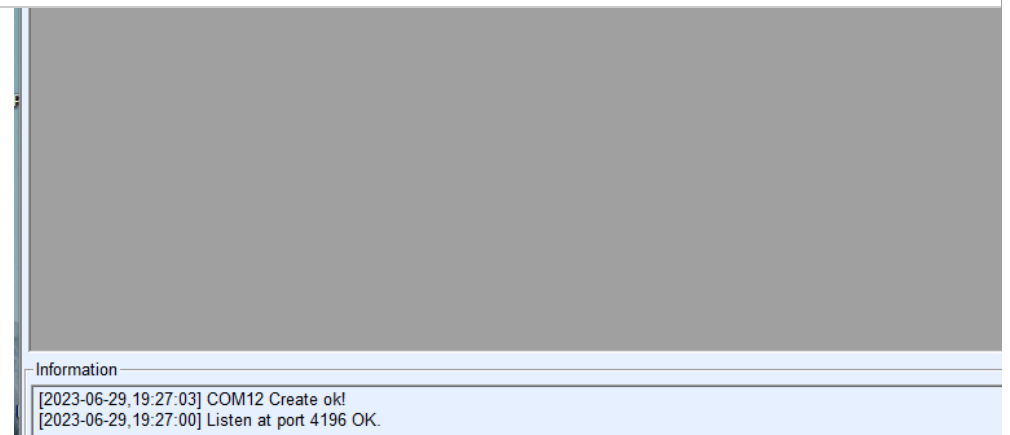

### Click Device and you will get

| In | Туре | Name    | Dev IP        | Loca | Dest IP     | Work M     | TCP C  | Virtual S | Vircom Stat | Dev ID   | TXD | RXD |          |
|----|------|---------|---------------|------|-------------|------------|--------|-----------|-------------|----------|-----|-----|----------|
| 1  | Su   | WSDEV00 | 192.168.2.169 | 502  | 192.168.1.3 | TCP Server | Establ | Haven't B | Not Linked  | 2E2BFF9C | 31  | 101 |          |
|    |      |         |               |      |             |            |        |           |             |          |     |     | Auto Se  |
|    |      |         |               |      |             |            |        |           |             |          |     |     |          |
|    |      |         |               |      |             |            |        |           |             |          |     |     | Add Mar  |
|    |      |         |               |      |             |            |        |           |             |          |     |     | Oranh (  |
|    |      |         |               |      |             |            |        |           |             |          |     |     | Search : |
|    |      |         |               |      |             |            |        |           |             |          |     |     | P2P De   |
|    |      |         |               |      |             |            |        |           |             |          |     |     |          |
|    |      |         |               |      |             |            |        |           |             |          |     |     | Edit De  |
|    |      |         |               |      |             |            |        |           |             |          |     |     |          |
|    |      |         |               |      |             |            |        |           |             |          |     |     | Search   |
|    |      |         |               |      |             |            |        |           |             |          |     |     |          |
|    |      |         |               |      |             |            |        |           |             |          |     |     | Bac      |
|    |      |         |               |      |             |            |        |           |             |          |     |     |          |
|    |      |         |               |      |             |            |        |           |             |          |     |     |          |
|    |      |         |               |      |             |            |        |           |             |          |     |     |          |

# Double click the device and you will see this -these are my settings Device Settings

| Device Info                        | Network         |                          | Advanced Settings                      |  |  |  |
|------------------------------------|-----------------|--------------------------|----------------------------------------|--|--|--|
| Virtual Serial Not Use             | IP Mode         | Static 💌                 | DNS Server IP 8 . 8 . 4 . 4            |  |  |  |
| Dev Type                           | IP Address      | 192 . 168 . 2 . 169      | Dest. Mode Dynamic                     |  |  |  |
| Dev Name WSDEV0001                 | Port            | 502                      | Transfer Protocol Modbus_TCP Protocol  |  |  |  |
| Dev ID 28642E2BFF9C []             | Work Mode       | TCP Server               | Keep Alive Time 60 (s                  |  |  |  |
| Firmware Ver V1.452                | Net Mask        | 255 . 255 . 255 . 0      | Reconnet Time 12 (s                    |  |  |  |
| - Function of the device           | Gateway         | 192 . 168 . 2 . 1        | Http Port 80                           |  |  |  |
| Web Download                       | Dest. IP/Domain | 192.168.1.3 Local IP     | UDP Group IP 230 . 90 . 76 . 1         |  |  |  |
|                                    | Dest. Port      | 4196                     | Register Pkt:                          |  |  |  |
| DNO System     DNO System          | Serial          |                          | Restart for no data every 300 S        |  |  |  |
|                                    | Baud Rate       | 9600                     | Enable send parameter every 5          |  |  |  |
| Modbus ICP to RTU                  | Data Bits       |                          | More Advaced Settings                  |  |  |  |
| 🗹 Serial Commnad                   | Data Dita       | •                        |                                        |  |  |  |
| DHCP Support                       | Parity          | None                     | Exercise Date                          |  |  |  |
| Storage Extend                     | Stop Bits       | 1 🔽                      | Max Frame Length 1300 (E               |  |  |  |
| Multi-TCP Connection               | Flow Control    | None                     | Max Interval(Smaller will better) 3 (N |  |  |  |
| Get Default Save As Defaul Load De | efault          | Modify Key Firmware/Cont | Restart Dev Modify Setting Cance       |  |  |  |

Weitere Informationen

## Aquatemp / https://heatpumps4pools

Automatisch alle 5 Minuten aktualisiert

WORK WODE - ICP Server

Serial Baud rate - 9600 Data Bits - - 8 Parity - None Stop bits - 1 Flow Control - None

TBH - all the defaults apart from baud rate

Advanced settings. Transfer Protocol - Modbus\_TCP protocol

Click Modify Settings

## Step 4 - Slave address. This one had me guessing for days and days.

In the documentation it states Slave address parameter:H37 which I and a lot of other people took as being Hex 37. Ie 55 Decimal.

Nope it's a tad more simple than that, it's the menu item in the display at the front of the Heat Pump.

Click settings and it will ask for a password mine was set to 022 - Scroll through the menus and you will find menu H37 and set it to something other than 1 - I have mine set to 50.

### Step 5 - Node red.

I am making the assumption that you already have Node red running - if not there is plenty of stuff out there to help you with that one.

In node red you need to install Node-red-contrib-modbus

Once installed drag a Modbus getter onto a flow and put an input to the input and a debug on the output.

Double click the Modbus getter and in Edit modbus-getter node edit the server settings

Name = Give it a name, I called mine TCP Type = TCP Host = IP address of your RS485 to Ethernet adaptor Port = 502 TCP Type - RTU-BUFFERED Unit id can be set to 1 or 50

~

500

| Aquatemp / https://heatpumps4pools |             | Automatisch alle 5 Minuten<br>aktualisiert |  |  |  |  |
|------------------------------------|-------------|--------------------------------------------|--|--|--|--|
| Туре                               |             | TCP v                                      |  |  |  |  |
| Host                               |             | 192.168.2.169                              |  |  |  |  |
| Port                               |             | 502                                        |  |  |  |  |
| ТСР Тур                            | be          | RTU-BUFFEREE V                             |  |  |  |  |
| Unit-Id                            |             | 1                                          |  |  |  |  |
| Timeout                            | (ms)        | 1000                                       |  |  |  |  |
| III Reco                           | nnect on t  | timeout 🔽                                  |  |  |  |  |
| Reconne<br>timeout (               | ect<br>(ms) | 2000                                       |  |  |  |  |
| Click Upda                         | ate         |                                            |  |  |  |  |
| Lets get s                         | some data   | a                                          |  |  |  |  |
| Settin                             | ngs         | Optionals                                  |  |  |  |  |
| Name                               |             | First 3 addresses                          |  |  |  |  |
| Unit-Id                            |             | 50                                         |  |  |  |  |
| FC                                 |             | FC 3: Read Holding Registers 🗸             |  |  |  |  |
| Address                            | s (         | 1011                                       |  |  |  |  |
| Quantity                           | y (         | 3                                          |  |  |  |  |
| <u>ර</u> Delay                     | y to activa | ate input                                  |  |  |  |  |

Name - Give it a name - I called this one First 3 addresses Unit Id - This is the number you set on the Heat pumps display/ control panel FC - FC 3 : Read holding register Quantity - 3 - I wanted the first 3 items

TCP

Server

Automatisch alle 5 Minuten aktualisiert

| As per the PDF<br>https://control.com/forums/attachments/rs485-<br>modbus-protocol-of-1-7-pdf.1415                                                                                                    |                                                                                                    |                  |        |  |  |  |  |  |  |
|----------------------------------------------------------------------------------------------------|----------------------------------------------------------------------------------------------------|------------------|--------|--|--|--|--|--|--|
| Data starts at 1011 and I want to get the first 3 items.                                                                                                    |                                                                                                    |                  |        |  |  |  |  |  |  |
| Get yourself into debug mode and click the input button                                                                                                    |                                                                                                    |                  |        |  |  |  |  |  |  |
| My results<br>0: 0<br>1: 1<br>2: 270                                                                                                    |                                                                                                    |                  |        |  |  |  |  |  |  |
| Return data<br>0: 0<br>- 0-OFF/1-ON<br>1: 1<br>Heating - 0-Cooli<br>2: 270                                                                                                    |                                                                                                    |                  |        |  |  |  |  |  |  |
| temp = 270/10 =<br>Let's turn the hea<br>PDF say's addres                                                                                                    | temp = 270/10 = 27 degrees<br>Let's turn the heating off<br>PDF say's address 1011                                                                                                    |                  |        |  |  |  |  |  |  |
| Drag a Modbus write onto the flow and add two<br>injects one that sends a 0 and one a 1 (true or<br>false may work, have not tried it)                                                                                                    |                                                                                                    |                  |        |  |  |  |  |  |  |
| <ul> <li>○</li> <li>○</li></ul> | Image: Constraint of the second second |                  |        |  |  |  |  |  |  |
| Edit Modbus-Writ                                                                                                    | te node                                                                                                    |                  |        |  |  |  |  |  |  |
| Delete                                                                                                    |                                                                                                    |                  | Cancel |  |  |  |  |  |  |
| Properties                                                                                                    |                                                                                                    |                  |        |  |  |  |  |  |  |
| Settings                                                                                                    |                                                                                                    | Optionals        |        |  |  |  |  |  |  |
| Name                                                                                                    | Turn On and Of                                                                                                    | f                | ••••   |  |  |  |  |  |  |
| Unit-Id                                                                                                    | 50                                                                                                    |                  |        |  |  |  |  |  |  |
| FC                                                                                                    | FC 6: Preset S                                                                                                    | ingle Register 🐱 |        |  |  |  |  |  |  |
| Address                                                                                                    | 1011                                                                                                    |                  |        |  |  |  |  |  |  |
| ப் Delay to activ                                                                                                    | ate input                                                                                                    |                  |        |  |  |  |  |  |  |
| Server                                                                                                    | ✓                                                                                                    |                  |        |  |  |  |  |  |  |

Automatisch alle 5 Minuten aktualisiert